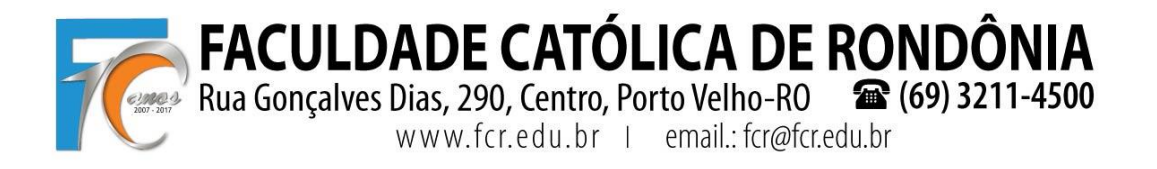

## TUTORIAL REMATRÍCULA WEB

1º PASSO – ACESSAR O PROCESSO DE REMATRÍCULA NA ABA "REMATRÍCULA", AO ABRIR A TELA, SELECIONAR "INICIAR REMATRÍCULA".

| / M Entrada - fcr@fcr.edu.br ×                                                                                                    | 🔪 🔄 Qualitor Web - Faculdad 🗙 🛛 🍞 FCR - Faculdade Católica 🗙 🖉 🔅 Rematricula Web - Porta 🗙 💭                                                                             |                       |
|----------------------------------------------------------------------------------------------------|----------------------------------------------------------------------------------------------------|-----------------------|
| ← → C () fcr.primuswe                                                                                                    | b.com.br/modulos/aluno/processomatricula.php5?codigoAluno=2138                                                                                                    | ☆ :                   |
| 🛗 Apps 🜀 WebFCR 👩 Hot                                                                                                    | mail 🧕 WhatsApp 🎦 Redação da PUCRS 🎦 FALEConosco 🦵 FCR 👳 e-MEC 🕍 Pergamum                                                                                                |                       |
| Portal Aluno                                                                                                    |                                                                                                    |                       |
|                                                                                                    |                                                                                                    | 19 🔑 🦏 🔘              |
| Menu<br>Página Principal<br>Dados Cadastrais<br>Consulta Financeira                                                                                                    | Rematricula Web<br>Cursos<br>2018/1 - Bacharelado em Direito - 9º Período - NOITE - AASCAM/FCR - REMATRICULA (r <mark>ematricula liber la - iniciar rematricula</mark> ) | 1. Cursos disponíveis |
| Títulos                                                                                                    |                                                                                                    |                       |
| Central de Avisos (0)                                                                                                    |                                                                                                    |                       |
| Authr SoxAEP     Authr SoxAEP     Authr SoxAEP     Authr SoxAEP     Protocole     Balace     Balace     SoxAEP     SoxAEP     SoxAEP     SoxAEP     Associate     Processo de Rematricul     Orme     Agenda     Central de Downloads      @ Links |                                                                                                    |                       |

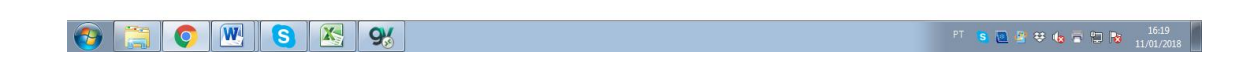

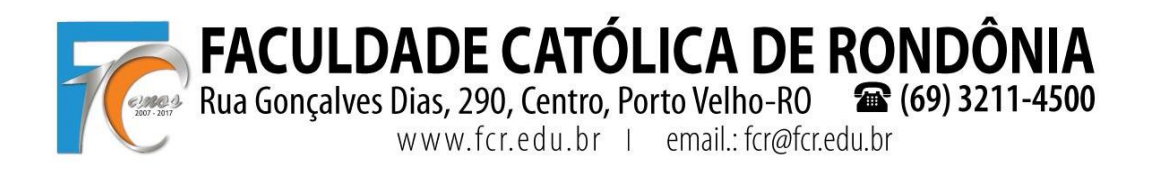

## **2º PASSO** – FAZER ATUALIZAÇÃO DOS DADOS CADASTRAIS, PREENCHER O CAMPO CONFIRMANDO AS INFORMAÇÕES E CLICAR EM "AVANÇAR".

| M Entrada - fcr@fcr.edu.br ×                                                                                                    | 🖲 Qualitor Web - Faculdad 🗙 🛛 😿 FCR - Facul                                                                                                 | dade Católica 🗙 🔆 🎇 Rematrícula                    | a Web - Porta X                                                                                                    |
|----------------------------------------------------------------------------------------------------|----------------------------------------------------------------------------------------------------|----------------------------------------------------|----------------------------------------------------------------------------------------------------|
| $\leftrightarrow$ $\rightarrow$ C (i) fcr.primusweb.co                                                                                                    | m.br/modulos/aluno/processomatricula.php                                                                                                    | 5?codigoAluno=2138#                                | ☆ :                                                                                                    |
| 👯 Apps G WebFCR 📴 Hotmail                                                                                                    | 😒 WhatsApp 🗋 Redação da PUCRS 🗋 F                                                                                                    | ALEConosco 📅 FCR 😒 e-MEC                           | C 🔐 Pergamum                                                                                                    |
| Portal Aluno                                                                                                    |                                                                                                    |                                                    |                                                                                                    |
| Menu                                                                                                    | Rematrícula Web                                                                                                    |                                                    | 1. Cursos disponíveis - 2. Atualização cadastral - 3. Seleção de disciplinas - 4. Financeira - 5. Ficha de Disciplinas - 6. Contrato - 7. Conclusão |
| 🤫 Página Principal                                                                                                    | Aluno                                                                                                    |                                                    | A                                                                                                    |
| Dados Cadastrais     Consulta Financeira     Tibulos     Comprovante I.R.     Central de Avisos (0)     O ALINE SOARES     MATIVIas Realizadas                                 | Mensagem<br>Solicitamos atualizar seu<br>do Contrato e da Ficha de<br>Dados pessoais                                                        | cadastro. Lembramo<br>Disciplinas, um COM          | os que deverá apresentar na Secretaria da FCR, juntamente com a cópia<br>MPROVANTE DE RESIDÊNCIA, conforme atualizado aqui.                         |
| <ul> <li>Matriculas xealizadas</li> <li>Protocolo</li> <li>Boletim</li> <li>Consulta Frequência</li> <li>Situação Curricular</li> <li>Scuratos</li> <li>Rematricula</li> </ul> | CPF*<br>Nome do pai<br>Nome da mãe*<br>Data de nascimento*<br>Pc*                                                                           | CEI<br>Sexo Ferninino<br>Data de emissão 10/05/201 | Atterar foto                                                                                                    |
| Processo de Rematrícula                                                                                                    | KG"                                                                                                    | Data de emissão 10/06/201                          |                                                                                                    |
| e Turma                                                                                                    | Orgao emissor                                                                                                    | Grau de Instrução ENSINO M                         | MEDIO V                                                                                                    |
| e Agenda                                                                                                    | Pais nascimento                                                                                                    | cuna"                                              |                                                                                                    |
| Central de Downloads                                                                                                    | Estado nascimento                                                                                                    | cidade nascimento*                                 |                                                                                                    |
|                                                                                                    | CNP3 CNP3 CNP3 Profissão ESTUDANTE Cargo Data de admissão                                                                                   |                                                    | Y                                                                                                    |
|                                                                                                    | Endereços                                                                                                    |                                                    |                                                                                                    |
| fer nömurunb com br/modulor (aluna/are                                                                                                    | Endereço de correspondência 📝                                                                                                    |                                                    |                                                                                                    |
|                                                                                                    | <b>S 9</b>                                                                                                    |                                                    | PT S 🚨 🗟 😌 🏍 🖀 🗊 🔀 1620<br>11/01/2018                                                                                                    |
| [                                                                                                    | RESIDENCIAL • 69 35411590<br>CEULURR • 69 993279432<br>EMAIL • alinemendes9<br>Confirme os dados acma relacionados<br>* campos obrigatórios | 5@hotmail.com                                      | < Votar Avançar >> v                                                                                                    |
| 👌 📋 💽 💌                                                                                                    | <b>S %</b>                                                                                                    |                                                    | PT S 🙋 영 😌 🕼 🗟 11-01-2018                                                                                                    |

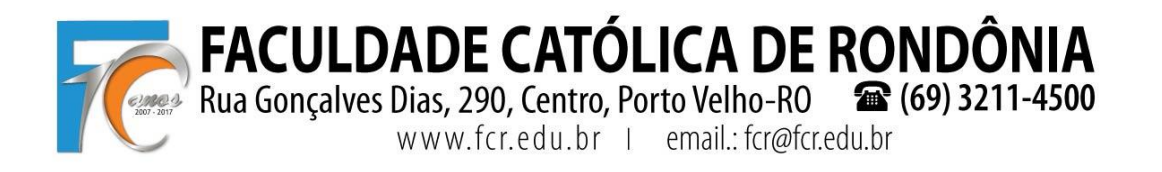

**3° PASSO** – SELECIONE AS DISCIPLINAS QUE DESEJA CURSAR NO SEMESTRE E CLIQUE EM "AVANÇAR".

| musweb.com.br/modulos/a | indirio/processomatricula.php3rcoc | IIGOMIUNO=2158                               |                                 |                                                                                                    |                             |  | _           |  |  |  |  |
|-------------------------|------------------------------------|----------------------------------------------|---------------------------------|----------------------------------------------------------------------------------------------------|-----------------------------|--|-------------|--|--|--|--|
|                         |                                    |                                              |                                 |                                                                                                    |                             |  |             |  |  |  |  |
| ino H                   | 1000                               |                                              |                                 |                                                                                                    | 1                           |  | 1           |  |  |  |  |
|                         | ·//                                |                                              | Current discontinuity O Abusti  | all advant 2 Calaci                                                                                                    | to do dissiplinas           |  |             |  |  |  |  |
| Rematricul<br>Informaçã | a Web<br>ies Gerais                | 1.                                           | Cursos disponíveis - 2. Atualiz | ação cadastral - 5, Seleça                                                                                                    | to de disciplinas - 4. Paul |  | 10.5.07.000 |  |  |  |  |
|                         | 2 222 22                           | 2 1011 1021 10                               | 21 10102 10 10                  |                                                                                                    |                             |  |             |  |  |  |  |
| Estão se                | ndo considerados os p              | ré-requisitos e liberadas as o               | disciplinas dispon              | iveis para cursa                                                                                                    | r em 2018.1.                |  |             |  |  |  |  |
| Os acadé                | èmicos do 7º ao 10, o              | NPJ será cursado conforme                    | horário já solicita             | do na Coordena                                                                                                    | ção do NPJ.                 |  |             |  |  |  |  |
|                         |                                    |                                              | 87.0                            |                                                                                                    | 5                           |  |             |  |  |  |  |
| - Pesquisa-             |                                    |                                              |                                 |                                                                                                    |                             |  |             |  |  |  |  |
| V FCR                   |                                    |                                              |                                 |                                                                                                    |                             |  |             |  |  |  |  |
| das 📝 Turmas de c       | fisciplinas do currículo           | Turmas de outras disciplinas                 |                                 | Carregar                                                                                                    |                             |  |             |  |  |  |  |
|                         |                                    |                                              |                                 | Contraction of the local division of the local division of the loc |                             |  |             |  |  |  |  |
| Total de Crédit         | Total de Créditos; 0               |                                              |                                 |                                                                                                    |                             |  |             |  |  |  |  |
| ia Ciclo                | Disciplina                         |                                              | Turma                           | Vagas                                                                                                    | Op                          |  |             |  |  |  |  |
| r<br>∃ Dia Semana::     | Segunda (4 Turmas)                 |                                              |                                 |                                                                                                    |                             |  |             |  |  |  |  |
| 🗃 📃 10º Peri            | odo Direito Agra                   | irlo                                         | 08:00 às 09:40                  | FCR                                                                                                    | DAgra-M                     |  | ,           |  |  |  |  |
| 3 10° Peri              | odo Direito Eleit                  | oral                                         | 10:00 às 11:40                  | FCR                                                                                                    | DElei-M                     |  | 1           |  |  |  |  |
| matricela 😥 📝 9º Perio  | do Direito Inte                    | rnacional Público                            | 19:00 às 20:40                  | FCR                                                                                                    | DIPub-N                     |  |             |  |  |  |  |
| B 💟 9º Perio            | do Direito do 0                    | onsumidor                                    | 20:50 ås 22:30                  | FCR                                                                                                    | DCons-N                     |  | P           |  |  |  |  |
| 🗐 Día Semana:           | Ierca (4 Turmas)                   |                                              |                                 |                                                                                                    |                             |  |             |  |  |  |  |
| ads 0 102 Pari          | ndo Diraitor Hu                    | T3704                                        | 08-00 br 00-40                  | ECP                                                                                                    | Dilum-M                     |  |             |  |  |  |  |
| 10° Peri                | ada Direito Inte                   | marional Privado                             | 10:00 às 11:40                  | FCR                                                                                                    | DIPriv-M                    |  |             |  |  |  |  |
| H V 9º Pario            | do Direito Emr                     | resarial II - Cambial Recuperação e Falência | 19:00 às 20:40                  | FCR                                                                                                    | DEmo2-N                     |  |             |  |  |  |  |
| H V 9º Perio            | to Direito Inte                    | rnacional Público                            | 20:50 às 22:30                  | FCR                                                                                                    | DIPuh-N                     |  |             |  |  |  |  |
|                         |                                    |                                              |                                 |                                                                                                    |                             |  |             |  |  |  |  |
| U Dia Semana:           | Quarta (4 Turmas)                  |                                              |                                 |                                                                                                    |                             |  |             |  |  |  |  |
| tal 10° Peri            | odo Direito dos                    | Povos da Floresta - Povos Tradicionais       | 08:00 as 09:40                  | FCR                                                                                                    | DPFPT-M                     |  |             |  |  |  |  |
| H 10° Peri              | odo Psicologia J                   | uridica                                      | 10:00 as 11:40                  | FCR                                                                                                    | PJur-M                      |  |             |  |  |  |  |
| U V 9º Perio            | do Direito Prev                    | idenciario                                   | 19:00 as 20:40                  | FCR                                                                                                    | DPrev-N                     |  |             |  |  |  |  |
| tal V 9º Perio          | do Direito Tribi                   | itario II                                    | 20:50 as 22:30                  | FCR                                                                                                    | DTrib2-N                    |  | 3           |  |  |  |  |
| S Dia Schlands          | Same ( + immee)                    |                                              |                                 |                                                                                                    |                             |  | -           |  |  |  |  |
| (a) 10º Peri            | ndo Tutela dos I                   | Nireitas Difusas e Caletivas                 | 08-00 às 09-40                  | FCR                                                                                                    | TDDC-M                      |  |             |  |  |  |  |
|                         |                                    |                                              |                                 |                                                                                                    |                             |  | << Voltar   |  |  |  |  |

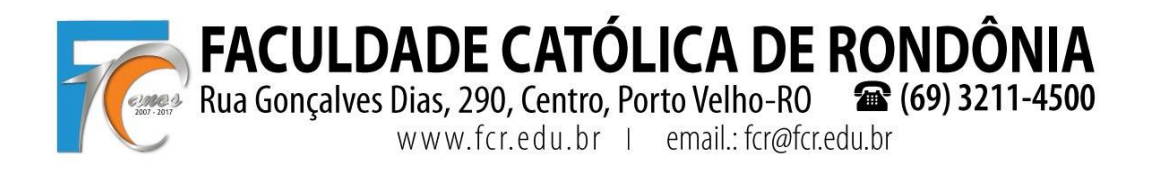

**4º PASSO** – SELECIONE A FORMA DE PAGAMENTO "BLOQUETO", BEM COMO SELECIONE A CARGA HORÁRIA QUE FOI ESCOLHIDA NO "3º PASSO" E CLIQUE EM AVANÇAR (PODERÁ FAZER UMA SIMULAÇÃO).

| → C ① fcr.primusweb.c                   | om.br/modulos/aluno/prod                                                                                        | cessomatricula.php5?codigoAluno=2138                   |                                               | \$                                                                                                    |
|-----------------------------------------|----------------------------------------------------------------------------------------------------|--------------------------------------------------------|-----------------------------------------------|----------------------------------------------------------------------------------------------------|
|                                         |                                                                                                    |                                                        |                                               |                                                                                                    |
| Portal Aldrio                           | all had the                                                                                                    |                                                        |                                               | 1                                                                                                    |
| enu                                     | Rematricula Web                                                                                                 |                                                        | 1. Cursos disponíveis - 2                     | 2. Atualização cadastral - 3. Seleção de disciplinas - 4. Financeira - 5. Ficha de Disciplinas - 6. Contrato - 7. Conclu |
| Página Principal                        | 📑 Informações Gerais                                                                                            |                                                        |                                               |                                                                                                    |
| III Dados Cadastrais                    | Acadêmicos de Direito cor                                                                                       | n 220 a 400 horas semestrais pagarão o valor integri   | I dae menealidadee, devendo escolher o Plan   | te Pagamento:                                                                                                    |
| Consulta Financeira                     | - Direito 320h a 400h (RS                                                                                       | \$ 6.900.00), mensal de R\$ 1.150.00.                  | russ menantumes, cerendo esconta o rier       | a ragemento.                                                                                                    |
| Titulos                                 | Os acadêmicos com carga                                                                                         | horária abaixo de 320h ou acima de 400h, irão paga     | o valor por disciplina e de acordo com o tota | al da carga horária, devendo escolher o plano de pagamento correspondente, sendo:                                        |
| Comprovente I R                         | - Direito 240h (R\$ 5.175,                                                                                      | 00), mensal de R\$ 862,50                              |                                               |                                                                                                    |
| Control de Aviene (0)                   | - Direito 280h (R\$ 6.037,                                                                                      | 50), mensal de R\$ 1.006,25                            |                                               |                                                                                                    |
|                                         | - Direito 320n a 400n (Rg<br>- Direito 440h (R\$ 7.762)                                                         | 50), mensal de RS 1.203.75                             |                                               |                                                                                                    |
| Mateinales Deallandes                   | - Direito 480h (R\$ 8.625,                                                                                      | 00), mensal de R\$ 1.437,50                            |                                               |                                                                                                    |
| Matriculas Realizadas                   | - Direito 520h (R\$ 9.487,                                                                                      | 50), mensal de R\$ 1.581,25                            |                                               |                                                                                                    |
| e Protocolo                             | - Direito 560h (R\$ 10.350                                                                                      | 0,00), mensal de R\$ 1.725,00                          |                                               |                                                                                                    |
| Boletim                                 | Obs.: Alunos que trão cur                                                                                       | sar acima de 560h, deverão finalizar o processo e soli | itar na mesma hora o ajuste ao Financeiro p   | belo e-mail financeiro@fcr.edu.br.                                                                                       |
| <ul> <li>Consulta Frequencia</li> </ul> |                                                                                                    |                                                        |                                               |                                                                                                    |
| <ul> <li>Situação Curricular</li> </ul> | 200 C 200 C 200 C 200 C 200 C 200 C 200 C 200 C 200 C 200 C 200 C 200 C 200 C 200 C 200 C 200 C 200 C 200 C 200 |                                                        |                                               |                                                                                                    |
| 🗄 🦻 Contratos                           | Pagamento                                                                                                    |                                                        |                                               |                                                                                                    |
| 🖻 🥬 Rematricula                         | Formas de pagamento*:                                                                                           | Bloqueto                                               | ~                                             |                                                                                                    |
| Processo de Rematricula                 | a second second                                                                                                 |                                                        | No.                                           |                                                                                                    |
| <ul> <li>Comprovante</li> </ul>         | Pagamento":                                                                                                    | Direito 320h a 100h (R\$ 6.900)                        | ~                                             |                                                                                                    |
| Turma                                   |                                                                                                    | Direito 240h (R\$ 5.175,00)                            |                                               |                                                                                                    |
| <ul> <li>Agenda</li> </ul>              |                                                                                                    | Direito 280h (R\$ 6.037,50)                            |                                               |                                                                                                    |
| Central de Downloads                    | * campos obrigatórias                                                                                           | Direito 320h a 400h (R\$ 6.900)                        |                                               |                                                                                                    |
| a Links                                 |                                                                                                    | Direito 440h (R\$ 7.762,50)                            |                                               |                                                                                                    |
|                                         |                                                                                                    | Direito 480h (R\$ 8.625,00)                            |                                               | Simular                                                                                                    |
|                                         |                                                                                                    | Direito 520h (R\$ 9.487,50)                            |                                               |                                                                                                    |
|                                         |                                                                                                    | Direito 560h (R\$ 10.350,00)                           |                                               |                                                                                                    |
|                                         |                                                                                                    |                                                        |                                               |                                                                                                    |
|                                         |                                                                                                    |                                                        |                                               |                                                                                                    |

|               | < Voltar Avançar >>               |
|---------------|-----------------------------------|
| # 0 🗆 📃 👰 🛐 🌆 | パ <sup>キ</sup> へ 10 候 印) 〇 1629 号 |

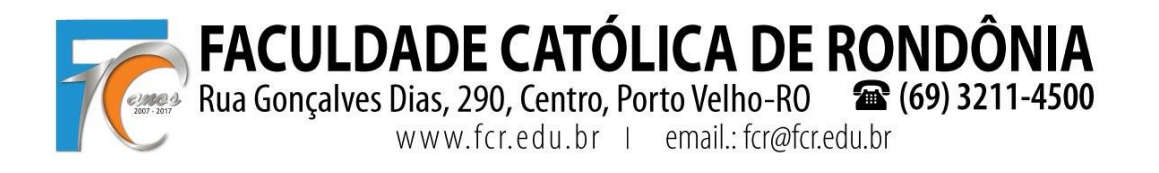

**5° PASSO** – O "COMPROVANTE DE MATRÍCULA" É O MOMENTO DE CONFIRMAR TODOS OS DADOS PREENCHIDOS ANTERIORMENTE, ESTANDO DE ACORDO PREENCHA O CAMPO "EU CONCORDO" E CLIQUE EM "AVANÇAR".

| ③ fcr.primusweb.c                     | om.br/modul        | os/aluno/processomatricula.php5?codigoAluno=2138         |                                                                 |                                                            |                       | 5                                |  |  |  |
|---------------------------------------|--------------------|----------------------------------------------------------|-----------------------------------------------------------------|------------------------------------------------------------|-----------------------|----------------------------------|--|--|--|
| Portal Aluno                          |                    |                                                          |                                                                 |                                                            |                       | <b>19</b> P 1                    |  |  |  |
| a Principal                           | Remati<br>A Inform | ricula Web<br>nações Gerals                              | 1. Cursos disponíveis - 2. Atualização cadastral - 3. Seleção d | e disciplinas - 4. Financeira -                            | 5. Ficha de Disciplin | <b>ias -</b> 6. Contrato - 7. Co |  |  |  |
| Cadastrais                            | Confir             | a atentamente as disciplinas selecionadas                | s e os horários.                                                |                                                            |                       |                                  |  |  |  |
| Ita Financeira                        | Realiz             | e a impressão desta Ficha de Disciplina                  | as a Cursar, pois a mesma deverá ser e                          | entreque com os                                            | demais docu           | mentos na                        |  |  |  |
| ovante I.R.                           | Foore              | taria da ECP                                             |                                                                 | incregae com os                                            | acinais acca          | mentos na                        |  |  |  |
| al de Avisos (0)                      | Secre              | talla da FCK.                                            |                                                                 |                                                            |                       |                                  |  |  |  |
| SOARES                                | Ficha de Dis       | ciplinas                                                 |                                                                 |                                                            |                       |                                  |  |  |  |
| trículas Realizadas                   |                    |                                                          |                                                                 |                                                            |                       |                                  |  |  |  |
| tocolo                                |                    | FCR-                                                     | FACULDADE CATÓLICA DE RONDÔNIA                                  |                                                            |                       |                                  |  |  |  |
| etim                                  |                    |                                                          | Comprovante de Matrícula 2018/1                                 |                                                            |                       |                                  |  |  |  |
| isulta Frequencia<br>Iacão Curricular | Aluno:             | Matrícula:                                               |                                                                 |                                                            |                       |                                  |  |  |  |
| itratos                               | Curso: Ba          | acharelado em Direito                                    |                                                                 |                                                            |                       |                                  |  |  |  |
| natrícula                             | Segunda-I          | leira                                                    |                                                                 |                                                            |                       |                                  |  |  |  |
| Processo de Rematricula               | DIPub-N            | Disciplina<br>Direito Internacional Público              | WALTER GUSTAVO DA SILVA LEMOS                                   | Sala<br>(Indisponível)                                     | 19:00 às 20:40        | FCR                              |  |  |  |
| Comprovante                           | DCons-N            | Direito do Consumidor                                    | CARINA GASSEN MARTINS CLEMES                                    | (Indisponível)                                             | 20:50 às 22:30        | FCR                              |  |  |  |
| ma<br>unda                            | Terca-feir         |                                                          |                                                                 |                                                            |                       |                                  |  |  |  |
| stral de Downloads                    | Turma              | Disciplina                                               | Professor                                                       | Sala                                                       | Horário               | Unidade                          |  |  |  |
|                                       | Demp2*iv           | Direito Empresanai II - Cambial, Recuperação e Palencia  | CLEVERTON REINDAL                                               | (Indisponivel)                                             | 19:00 as 20:40        | FCR                              |  |  |  |
|                                       | DIPUD-N            | Directo Internacional Publico                            | WALTER GUSTAVO DA SILVA LEMOS                                   | (Indisponivel)                                             | 20:50 as 22:30        | run                              |  |  |  |
|                                       | Quarta-fei         | ira Distalar                                             | Destaura                                                        | 0.1                                                        | Handala.              |                                  |  |  |  |
|                                       | DTrib2-N           | Direito Tributário II                                    | EDSON ANTONIO SOUSA PINTO                                       | Sala<br>(Indisponível)                                     | 20:50 às 22:30        | FCR                              |  |  |  |
|                                       | DPrev-N            | Direito Previdenciário                                   | DENYVALDO DOS SANTOS PAIS JÚNIOR                                | (Indisponível)                                             | 19:00 às 20:40        | FCR                              |  |  |  |
|                                       | Quinta-fei         | ra                                                       |                                                                 |                                                            |                       |                                  |  |  |  |
|                                       | Turma<br>DTrib2-N  | Disciplina<br>Direito Tributário II                      | Professor<br>EDSON ANTONIO SOUSA PINTO                          | Professor Sala<br>EDSON ANTONIO SOUSA PINTO (Indisponível) |                       |                                  |  |  |  |
|                                       | DEmp2-N            | Direito Empresarial II - Cambial, Recuperação e Falência | CLEVERTON REIKDAL                                               | (Indisponível)                                             | 20:50 às 22:30        | FCR                              |  |  |  |
|                                       |                    |                                                          |                                                                 |                                                            |                       |                                  |  |  |  |

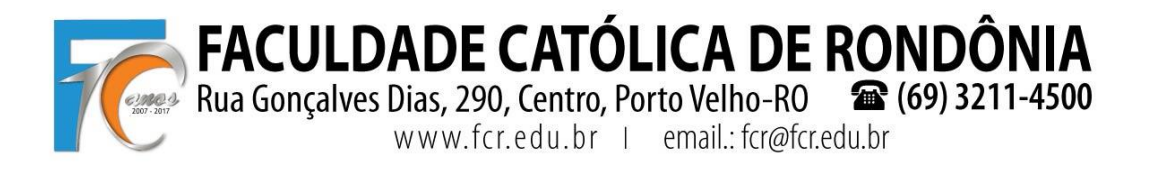

**6° PASSO** – SERÁ DISPONIBILIZADO SEU CONTRATO, CONFIRA TODOS OS DADOS, IMPRIMA, ASSINE E ENTREGUE NA SECRETARIA JUNTO AOS DEMAIS DOCUMENTOS SOLICITADOS.

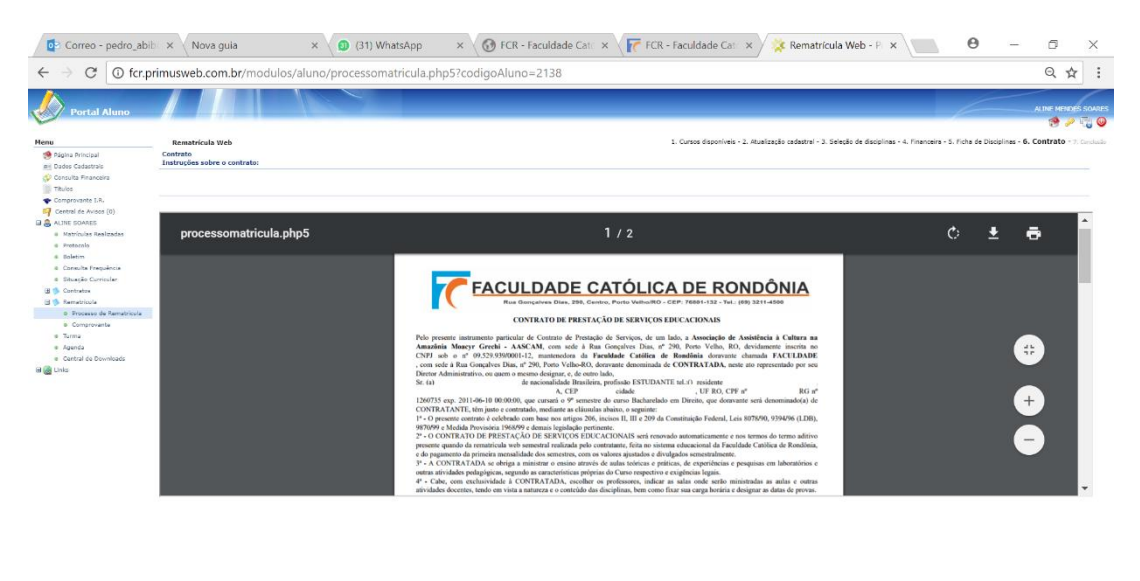

|                              |   |  |     |  |              |   |   |   |       |   |     |    |             | KK Voltar           | Avencer >> |
|------------------------------|---|--|-----|--|--------------|---|---|---|-------|---|-----|----|-------------|---------------------|------------|
| O Digite aqui para pesquisar | Ū |  | Fje |  | $\bigotimes$ | Ŷ | 0 | w | <br>ጽ | ^ | (c. | 40 | POR<br>PTB2 | 20:59<br>18/01/2018 | $\Box$     |

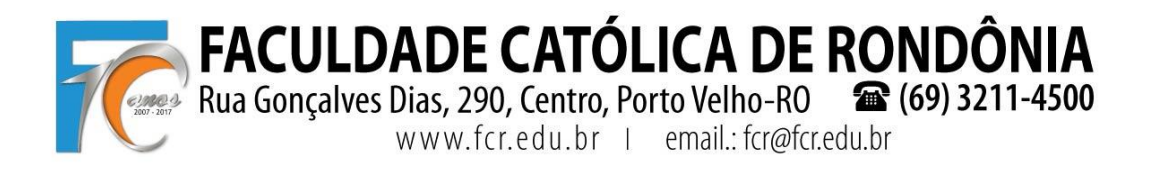

**7° PASSO** – AO FINAL ESTARÁ DISPONÍVEL PARA IMPRESSÃO O CONTRATO, O COMPROVANTE DE MATRÍCULA E OS BLOQUETOS DE ACORDO COM O PLANO SELECIONADO.

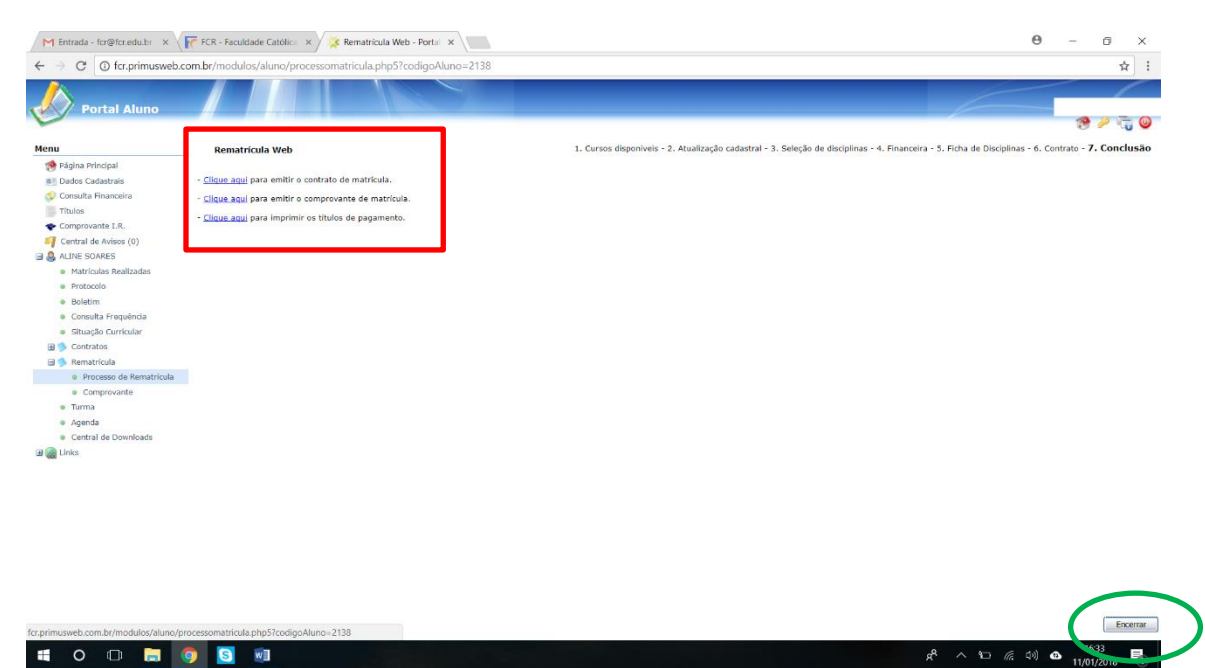

ATENCIOSAMENTE,

PROF. RENATO FERNANDES CAETANO E PEDRO ABIB HECKTHEUER

Eventuais dúvidas: fcr@fcr.edu.br